## **\*INSUFFISANCE CARDIAQUE**

### Ajouter un nouveau patient

Cette fonctionnalité permet de créer une fiche patient afin de l'intégrer aux parcours insuffisance cardiaque.

#### Prérequis : vérifier si le patient n'est pas déjà intégré à l'outil

#### **Rechercher la fiche patient**

Depuis le tableau de bord :

Renseigner le nom ou les premières lettres dans la barre de recherche

La liste des patients du tableau de bord se met à jour : la recherche ne retourne aucun résultat, le patient n'est donc pas encore intégré aux parcours, il faut donc lui créer un dossier (cf suite du guide de démarrage rapide).

| Tableau de bord patients          | : Insuffisance Cardiaque                                                                                  | + Ajouter un nouveau patier |
|-----------------------------------|----------------------------------------------------------------------------------------------------|-----------------------------|
| Q tolseau                         |                                                                                                    |                             |
| 🏩 Liste des patients du programme | :0                                                                                                    |                             |
|                                   |                                                                                                    |                             |
|                                   | 2 🛞                                                                                                    |                             |
|                                   | Il n'y a aucun résultat pour votre recherche.<br>Essayez de modifier votre saisle pour plus de résultats. |                             |

#### Ajouter un nouveau patient

Cliquer sur **Ajouter un nouveau patient**, la fenêtre de recherche patient s'affiche : elle permet de faire une recherche d'identité.

Renseigner le nom de naissance ou d'usage, la date de naissance et le sexe puis lancer la recherche en cliquant sur le bouton « **Rechercher »**.

Le résultat de la recherche s'affiche : le nombre de patients correspondant aux critères de recherche est indiqué, suivi de la liste des identités/dossiers eTICSS correspondante.

L'icône indique que le patient possède une identité dans le SRI (Serveur Régional d'Identité) mais pas encore de dossier eTICSS.

L'icône indique que le patient possède un dossier eTICSS (dossier de coordination) ou que son identité a été créée sur le serveur d'identité interne eTICSS.

Si l'identité est existante, il faudra valider celle-ci dans CPAGE,

Si l'identité n'existe pas, il faudra créer le patient dans CPAGE.

Une identité est vérifiée lorsque les 5 traits strictes d'identification sont validés.

Pour inclure le patient : sélectionner la ligne puis cliquer sur Inclure le patient.

+ Ajouter un nouveau patient

| herche du patient :           | risque - sont obligato | mes -                                     |                   |
|-------------------------------|------------------------|-------------------------------------------|-------------------|
| • Nom de naissance ou d'usage |                        | Prénom                                    | Date de naissance |
| PICC                          |                        |                                           | 14/07/1956        |
| Sexe                          |                        | Code postal                               |                   |
| Femme                         |                        |                                           |                   |
|                               |                        | Recherche sur le code postal de résidence |                   |

| votre pati<br>votre pati | otre patient n'est pas présent dans le serveur régional d'identité, merci de vous rapprocher de votre référent pour réaliser l'ajout.<br>Otre patient est présent dans le serveur régional d'identité avec des traits incomplets, merci de contacter la cellule identitorigilance GRADeS : <u>idv@esante-bfc.fr</u> |                            |                          |           |      |                        |                        |  |
|--------------------------|----------------------------------------------------------------------------------------------------|----------------------------|--------------------------|-----------|------|------------------------|------------------------|--|
| •                        | ous avons t                                                                                                    | trouvé 1 patient c         | orrespondant à votre rec | herche.   |      |                        |                        |  |
| Sélectio                 | nnez votre pat                                                                                                    | tient dans la liste ci-des | sous.                    |           |      |                        |                        |  |
| Sélectio                 | nnez votre pat<br>SPONDANCES<br>Domaine                                                                                                    | lient dans la liste ci-des | Nom de naissance         | Prénom(s) | Sexe | Date de naissance, Âge | Code postal (naissance |  |

En cas de difficultés, n'hésitez pas à contacter l'assistance au 0805 950 555 ou l'équipe animation (eticss-animation@esante-bfc.fr). Le GRADeS BFC reste à votre disposition pour répondre à toutes vos questions, remarques et suggestions.

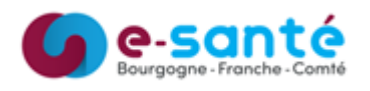

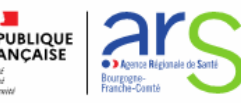

# **\*INSUFFISANCE CARDIAQUE**

Le formulaire d'ajout d'un nouveau patient s'affiche : cliquer sur « Valider ».

Lors de l'ouverture d'un dossier, il convient de recueillir le consentement du patient.

| * Nom                      | * Prénom |   | * Date de naissance              |
|----------------------------|----------|---|----------------------------------|
| LOISEAU                    | Michel   |   |                                  |
| Nom d'usage (si différent) | * Sexe   |   | Code postal du lieu de naissance |
| LOISEAU                    | Homme    | * |                                  |

La fiche patient est créée. Elle se compose de plusieurs onglets. Dans l'onglet fiche patient, on trouve :

- 1 Le bloc d'identité avec les informations issues de CPAGE.
- 2 Le bloc coordonnées du patient *non renseigné par défaut*
- 3 Le bloc information de suivi
- 4 Le médecin prescripteur

Le cercle de soin composé de professionnels de santé et de structures

5 L'unité cardiologie du CHRU est ajoutée automatiquement au cercle de soin, le patient est donc visible dans le tableau de bord de tous les professionnels faisant partis de l'équipe.

Il est possible d'ajouter des professionnels de santé ou un structures au cercle de soin

Renseigner un ou plusieurs champs pour rechercher un professionnel de santé ou une structure.

Le nombre de résultats s'affiche suivi de la liste des résultats.

Sélectionner le professionnel ou la structure concernée et cliquer sur Valider.

Choisir le type de relation avec le patient et cliquer sur Valider.

Le professionnel ou la structure apparaît dans le cercle de soins.

Cliquer sur l'icône poubelle pour supprimer. Attention, la suppression est prise en compte dans le dossier eTICSS.

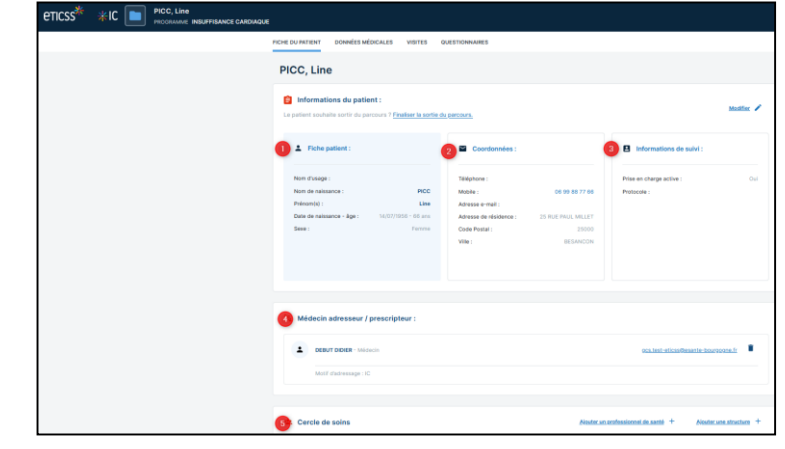

| Ajout du professionnel o<br>Recherche du professionnel :<br>Veuillez saisir au moins un cham | e santé                                                                                               |                                                     |                |                                                                                                    |
|----------------------------------------------------------------------------------------------|----------------------------------------------------------------------------------------------------|-----------------------------------------------------|----------------|----------------------------------------------------------------------------------------------------|
| Recherche du professionnel :<br>Veuillez saisir au moins un cham                             |                                                                                                    |                                                     |                |                                                                                                    |
|                                                                                              | afin de faciliter la recher                                                                           | rche                                                |                |                                                                                                    |
| Nom<br>Bernard<br>Rochercher                                                                 | Prénom<br>tat de la recherche<br>us avons trouvé 92 profession<br>nez le professionel de santé dans l | onnels de santé corresponda<br>la liste ci-dessure. | Profession     | Spécialité                                                                                                    |
| 92 CORR<br>Choix P                                                                           | SPONDANCES<br>m Prér                                                                                  | nom Profe                                           | ssion          | Specialitie                                                                                                    |
|                                                                                              | AUBERNARD Mar<br>RINARD ADE<br>ERNARD AIL                                                             | ie Christine Infirm<br>ELINE Sage<br>In Médie       | -Femme Cerro   | cle de soins du dossier patient                                                                                        |
|                                                                                              |                                                                                                    |                                                     | Che ajoute Méd | bisir le type de relation avec le professionnel de santé que vous souhait<br>er au cercle de soins :<br>secin traitant |
|                                                                                              |                                                                                                    |                                                     |                | Quitter Valide                                                                                                    |

Les onglets Données médicales, visites et questionnaires sont détaillés dans les quick-start dédiés.

En cas de difficultés, n'hésitez pas à contacter l'assistance au 0805 950 555 ou l'équipe animation (eticss-animation@esante-bfc.fr). Le GRADeS BFC reste à votre disposition pour répondre à toutes vos questions, remarques et suggestions.

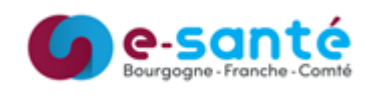

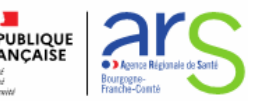